## 源泉徴収票 閲覧方法 (PC版)

## 源泉徴収票は、給与明細書と同様、「STELA」で閲覧できます。

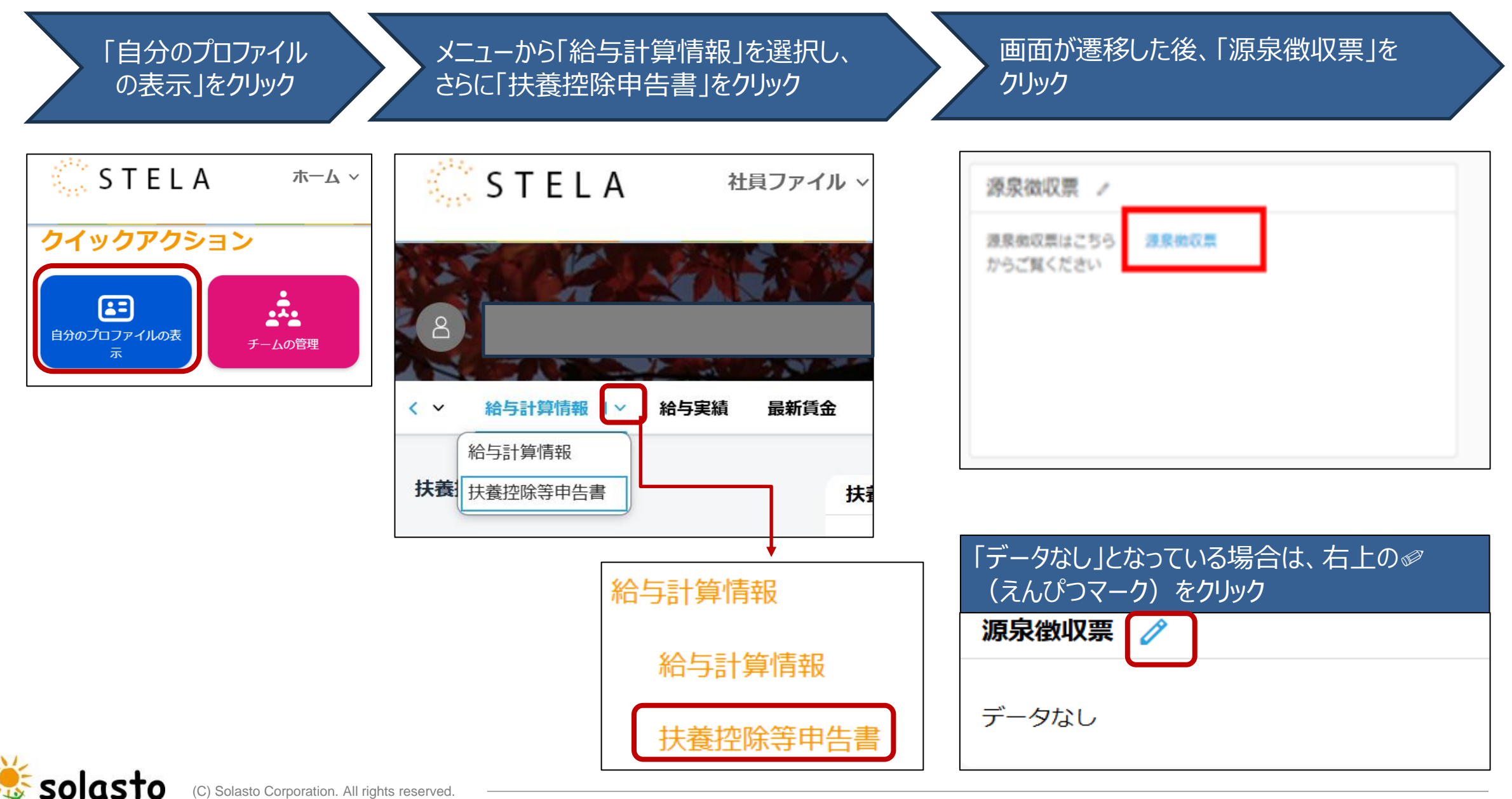

(C) Solasto Corporation. All rights reserved

## 源泉徴収票 閲覧方法 (PC版)

## 源泉徴収票が表示されます

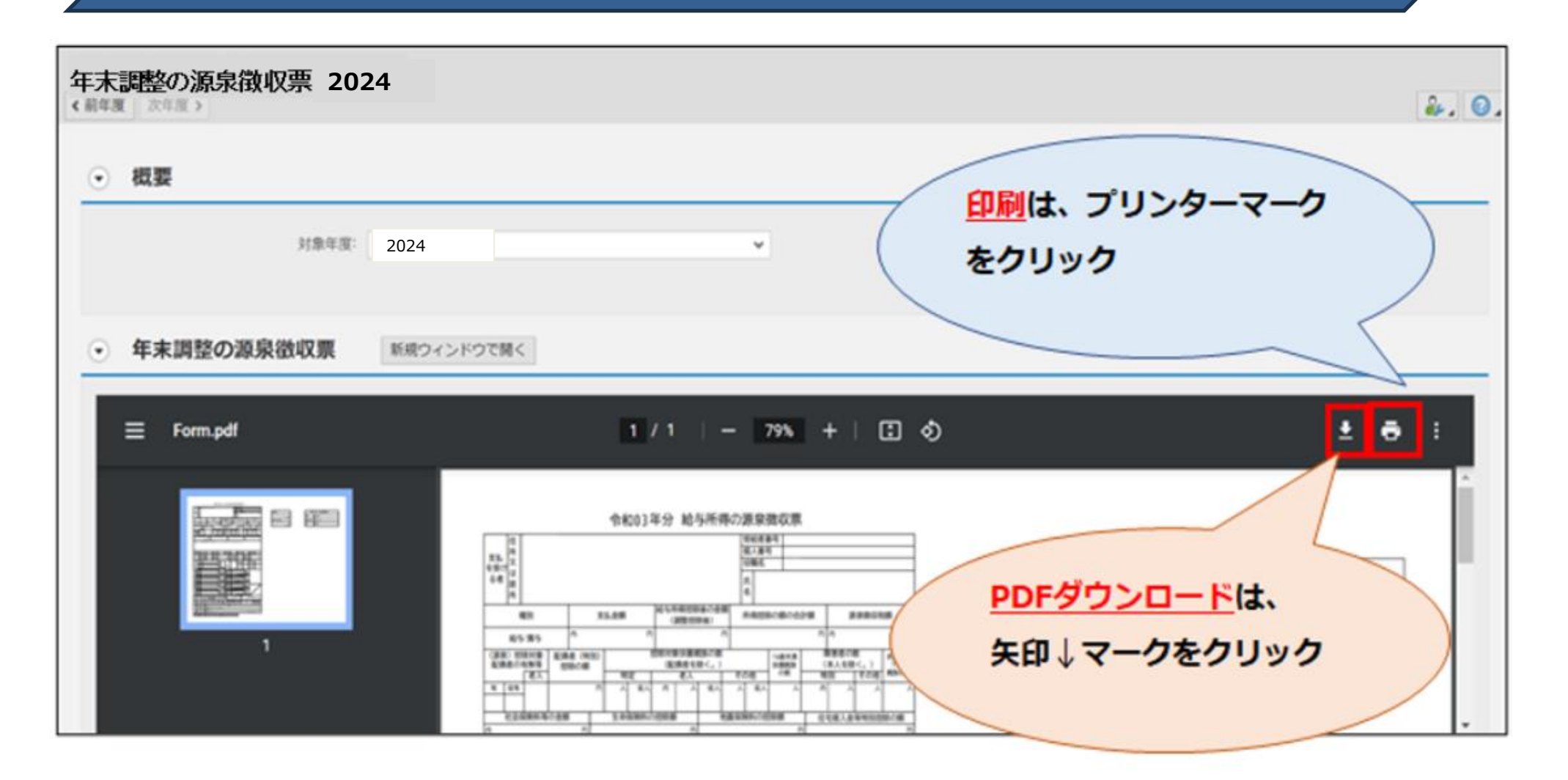